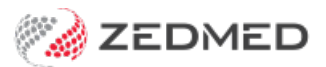

## **Cloud TeamViewer**

Last Modified on 26/02/2024 8:40 am AEDT

TeamViewer is used by Zedmed Cloud to provide remote support and see what is on your screen.

MacOS (Apple) users should refer to the Remote Control a Mac guide.

## To open TeamViewer:

1. Select this link https://get.teamviewer.com/zedmed

The TeamViewer download page will open.

| $\leftrightarrow$ $\rightarrow$ C $\triangle$ a get.teamviewer. | com/zedmed                                                                                                    |
|-----------------------------------------------------------------|----------------------------------------------------------------------------------------------------|
| 1 🖉                                                             |                                                                                                    |
|                                                                 |                                                                                                    |
|                                                                 | Cookie Consent                                                                                                    |
|                                                                 | To improve your browsing experience on this website, TeamViewer and its partners would like to place cookies and similar technologies (" <b>Cookies</b> ") on your device. That enables us to analyze website usage and optimize our marketing efforts for the best possible user experience. By clicking <b>'Accept Cookies</b> " you agree to Cookie placement and respective use, as well as the subsequent processing of the collected data for the purposes of personalized advertising and marketing. Detailed information about the Cookies, the exact purposes, third-party recipients, Cookie lifetime, and more can be found in our <u>Cookie Policy</u> and <u>Privacy Policy</u> . You can always change your Cookie Settings to your own preference. |
|                                                                 | Accept All Cookies Cookies Settings   3 Download TeamViewer                                                                                                    |
|                                                                 | Not loaded yet? Try again                                                                                                    |
| 4                                                               | gal   Privacy Policy   Contact   EULA   Copyright info   www.teamviewer.com   Language: English                                                                                                    |
| TeamViewer_Setupexe 🔺 🛩                                         |                                                                                                    |

- 2. If you select, Accept All Cookies, the Cookie Consent screen (steps 2 and 3) will not open the next time you use Team Viewer.
- 3. Select Download TeamViewer.
  - TeamViewer will download.
  - For most browsers, it will appear in your Windows taskbar.
- 4. Select TeamViewer\_Setup.exe.
  - You can select it from the taskbar.
  - The Welcome to TeamView dialog will open.
  - Run only (one-time use) will be selected by default.
- 5. Select Accept run.

You may only need to select this the first time you use TeamViewer.

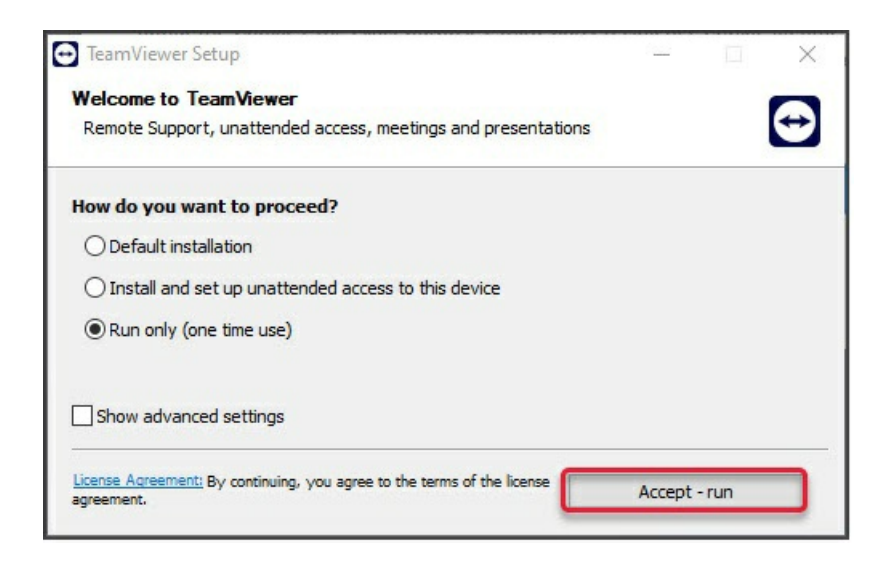

6. Select **Continue** on the EULA dialog.

You may only need to select this the first time you use TeamViewer.

| TeamViewer License Agreement   | 1      |        | ×  |
|--------------------------------|--------|--------|----|
|                                |        |        |    |
| I accept the EULA and the DPA. |        |        |    |
| Show DPA                       |        |        |    |
| Privacy Policy                 | Cancel | Contin | ue |

TeamViewer will open.